# SAISIE DES FEUILLES DE PRÉSENCE SUR LE WEB

TUTORIEL POUR L'APPROBATEUR

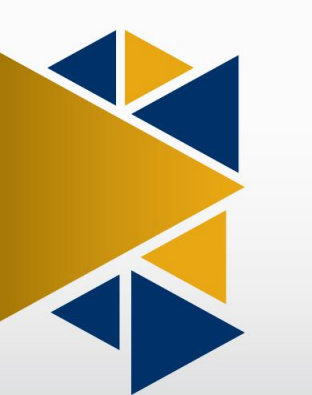

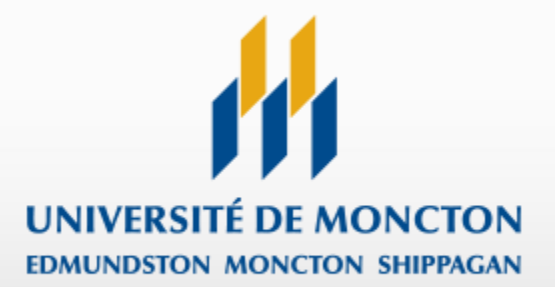

# SOMMAIRE

| 3    |
|------|
| .11  |
| .15  |
| .20  |
| .24  |
| .27  |
| . 31 |
| .35  |
| •    |

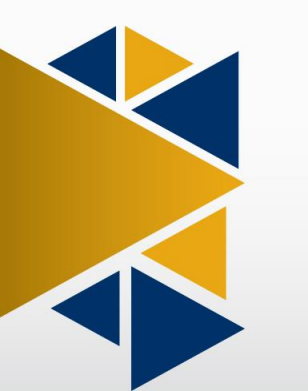

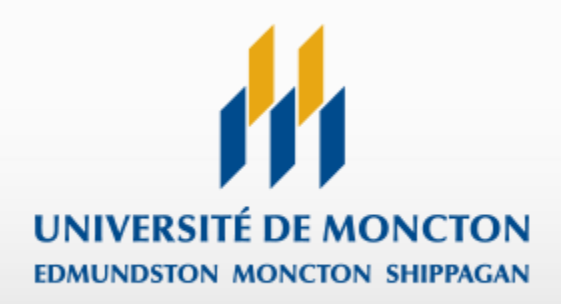

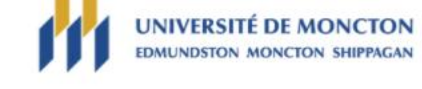

## CONNEXION À MON COMPTE

| NIP:   |  |
|--------|--|
| •••••• |  |

# ...et votre NIP (mot de passe).

Entrez votre NI (identifiant utilisateur)...

Connectez-vous

#### VERSION: 8.9.1

© 2021 Ellucian Company L.P. et sociétés affiliées. Ce logiciel contient des informations confidentielles d'Ellucian et ses subsidiaires. L'utilisation de ce logiciel est destinée uniquement au titulaire de licence Ellucian et soumise aux conditions d'une ou plusieurs conventions de droits d'utilisation écrites entre Ellucian et le titulaire susmentionné.

Tout au long de ce tutoriel, les bulles oranges pleines comme celle-ci indiquent le bouton à cliquer pour passer à l'écran suivant.

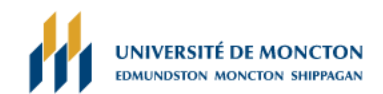

| Renseignements personnels Employé                                                           |                                                                                                    |   |
|---------------------------------------------------------------------------------------------|----------------------------------------------------------------------------------------------------|---|
| MENU PRINCIPAL                                                                              | Pour les besoins de cette section du tutoriel vous serez le deuxième approbateur dans une file d'approbation comptant trois approbateurs. |   |
| Approbateur2, bienvenue dans MANIWEB!<br>Dernier accès au Web le 18 janvier 2021 à 02:13 PM |                                                                                                    | × |
| Renseignements personnels                                                                   |                                                                                                    |   |

Répondre à un sondage; Modifier la question de sécurité; Afficher les adresses et téléphones; Mettre à jour les courriels; Mettre à jour les contacts d'urgence; Mettre à jour les contacts d'urgence; Mettre à jour l'état civil; Informations sur le changement de nom; Informations sur le changement de nom; Informations sur le changement de n° d'assurance sociale; Modifier votre NIP ; Présence à la collation.

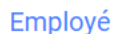

Cliquez sur « Employé »

Feuille de présence; Soldes de congés; Demande de congé; Avantages sociaux et déductions; Informations sur la rémunération; Formulaires d'impôt; Changement du mot de passe.

### Vérification - disponibilité des locaux

| UNIVERSITÉ DE MONCTON        |
|------------------------------|
| EDMUNDSTON MONCTON SHIPPAGAN |

Retour au menu Plan du site Aide Quitter Q

# Renseignements personnels Employé EMPLOYÉ Cliquez sur « Feuille de présence » Feuille de présence Soldes de congés Demande de congé Avantages sociaux et déductions Plan de retraite; Indemnités de santé; Divers. Informations sur la rémunération Affectation de virement automatique; Historique des gains; Talon de paiement; Historique des déductions. Formulaires d'impôt Feuillets pour la déclaration de revenus. Changement du mot de passe Accès à Argos

VERSION: 8.9.1 © 2021 Ellucian Company L.P. et sociétés affiliées.

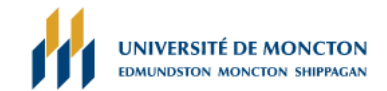

Plan du site Aide Quitter Q

#### Renseignements personnels Employé

## SÉLECTION DE COMPTES-RENDUS DE TEMPS

| Tutoriel d'utilisation                     |                    |                                                                                                    |
|--------------------------------------------|--------------------|----------------------------------------------------------------------------------------------------|
| Sélectionner critères                      |                    |                                                                                                    |
|                                            | Mon choix          |                                                                                                    |
| Accéder à ma feuille de présence           | 0                  |                                                                                                    |
| Accéder au rapport sur mes congés          | 0                  |                                                                                                    |
| Accéder à ma demande de congé              | 0                  |                                                                                                    |
| Heure d'approbation/d'accusé de réception: | •                  | Sélectionnez « Heure d'approbation/d'accusé de réception.                                                                            |
| Approuver ts départements:                 |                    |                                                                                                    |
| Agir comme mandataire:                     | Soi 🔻              | Laissez cet item à « Soi » si vous voulez approuver en tant<br>que vous-même.<br>Sinon vous pouvez sélectionner une personne dans le |
| Agir en tant que super-utilisateur:        |                    | menu déroulant pour approuver en tant que mandataire.                                                                                |
| Paramétrage d<br>Sélectionner mandataire   | e                  |                                                                                                    |
| Validez v                                  | os paramètres et p | bassez à l'écran suivant                                                                                                    |

Sélectionnez un nom dans la liste déroulante pour agir comme mandataire ou cochez la case pour agir comme Super-utilisateur.

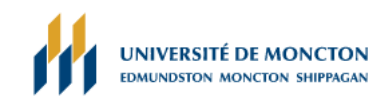

PLAN DU SITE AIDE QUITTER Q

#### Renseignements personnels Employé

#### SÉLECTION D'APPROBATEUR

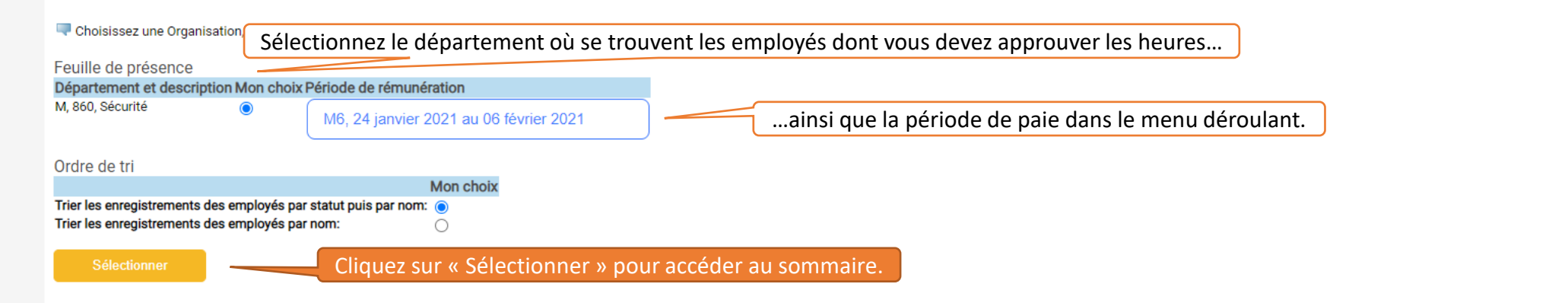

# SOMMAIRE DE DÉPARTEMENT

## Rélectionnez le nom de l'employé pour accéder aux détails complémentaires.

| PCpt:                                                | M, Université de Moncton - Moncton      |
|------------------------------------------------------|-----------------------------------------|
| Département:                                         | 860, Sécurité                           |
| Période de rémunération:                             | 24 janvier 2021 au 06 février 2021      |
| Agir comme mandataire:                               | Sans objet                              |
| Statut de saisie horaire de période de rémunération: | Ouvert iusau'à10 février 2021. 12:00 PM |

| Modifier la sélection | Sélect. Tout, Approuve          | er, AFI Réinitialise           | er Enregi                              |                |                          |                   |                        |              |                                                      |
|-----------------------|---------------------------------|--------------------------------|----------------------------------------|----------------|--------------------------|-------------------|------------------------|--------------|------------------------------------------------------|
| En attente            |                                 | La section                     | « En attente »                         | liste les en   | nployés qui ont soumi    | is leurs feuilles | de présence.           |              |                                                      |
| NI                    | Nom, poste et titre             | Action exigée                  | Total d'heures                         | Unités totales | Statut de file d'attente | Approuver ou AFI  | Retour pour correction | Annuler      | Autres informations                                  |
| A00                   | MS0003 - 58<br>Agent auxiliaire | Approuver                      | 25.00                                  |                | 00                       |                   |                        |              | Modifier l'enregistrement horaire<br>Solde de congés |
| En cours              |                                 | ont pas enco                   | pre soumis leurs feuilles de présence. |                |                          |                   |                        |              |                                                      |
| NI                    | Non                             | n, poste et titre              |                                        | Тс             | otal d'heures            | Unités totales    | Annuler                | Au           | tres informations                                    |
| A00                   | MS                              | 0003 - 59<br>curité étudiante  |                                        |                | 25                       | 5.00              | .00                    | S            | oldes de congés                                      |
| Non débuté            |                                 | La section                     | « Non débuté                           | » liste les e  | employés qui n'ont pa    | is encore accéo   | dé à leurs feuilles c  | le présence. |                                                      |
| Ni debute             |                                 | Nom, poste et titre            |                                        |                |                          |                   |                        | Autres in    | formations                                           |
| A00                   |                                 | MS0003 - 59<br>Sécurité étudia | nte                                    |                |                          |                   |                        |              |                                                      |
| A00                   |                                 | MS0003 - 59<br>Sécurité étudia | nte                                    |                |                          |                   |                        |              |                                                      |
| A00                   |                                 | MS0003 - 59<br>Sécurité étudia | nte                                    |                |                          |                   |                        |              |                                                      |

# SOMMAIRE DE DÉPARTEMENT

### Rélectionnez le nom de l'employé pour accéder aux détails complémentaires.

Sécurité étudiante

| PCpt:     M, Université de Moncton - Moncton       Département:     860, Sécurité       Période de rémunération:     24 janvier 2021 au 06 février 2021                |    |
|----------------------------------------------------------------------------------------------------|----|
| Département:     860, Sécurité       Période de rémunération:     24 janvier 2021 au 06 février 2021                                                                   |    |
| Période de rémunération:       24 janvier 2021 au 06 février 2021                                                                                                    |    |
|                                                                                                    |    |
| Agir comme mandataire: Sans objet                                                                                                    |    |
| Statut de saisie horaire de période de rémunération: Ouvert jusqu'à10 février 2021, 12:00 PM                                                                           |    |
|                                                                                                    |    |
| Modifier la sélection Sélect. Tout, Approuver, AFI Réinitialiser Enregistrer Vous ne pourrez agir que sur les feuilles de présence qui exigent une action de votre par | t. |
|                                                                                                    |    |

| NII.     | Nom nonte et titre                                 | Action ovinto | Total d'hauraa | Unités totales | Ctatut da fila d'attenta |                  | Deteur pour correct | tion Annul                                           | lor    | Autros informations |
|----------|----------------------------------------------------|---------------|----------------|----------------|--------------------------|------------------|---------------------|------------------------------------------------------|--------|---------------------|
| INI      | Nom, poste et titre                                | Action exigee | Total d neures | Unites totales | Statut de me d'attente   | Approuver ou API | Retour pour correc  | Annu                                                 | lier   | Autres informations |
| A00      | Approuver 25.00<br>MS0003 - 58<br>Agent auxiliaire |               | .00            | .00            |                          |                  |                     | Modifier l'enregistrement horaire<br>Solde de congés |        |                     |
|          | · ·                                                | Cliquer sur   | le nom de l'e  |                |                          |                  |                     |                                                      |        |                     |
| En cours |                                                    |               |                | inploye perm   |                          |                  |                     |                                                      |        |                     |
| NI       | NI Nom, poste et titre                             |               |                | Total          | d'heures                 | Unités totales   |                     | Annuler                                              | Autres | informations        |
| A00      | MS000                                              | 03 - 59       |                |                | 25.00                    | )                | .00                 |                                                      | Sold   | es de congés        |

| Non débuté |                                   |                     |
|------------|-----------------------------------|---------------------|
| NI         | Nom, poste et titre               | Autres informations |
| A00        | MS0003 - 59<br>Sécurité étudiante |                     |
| A00        | MS0003 - 59<br>Sécurité étudiante |                     |
| A00        | MS0003 - 59<br>Sécurité étudiante |                     |
|            |                                   |                     |

# COORDONNÉES DE L'EMPLOYÉ

#### 🔍 Sélectionnez Suivante ou Précédent pour accéder à un autre employé.

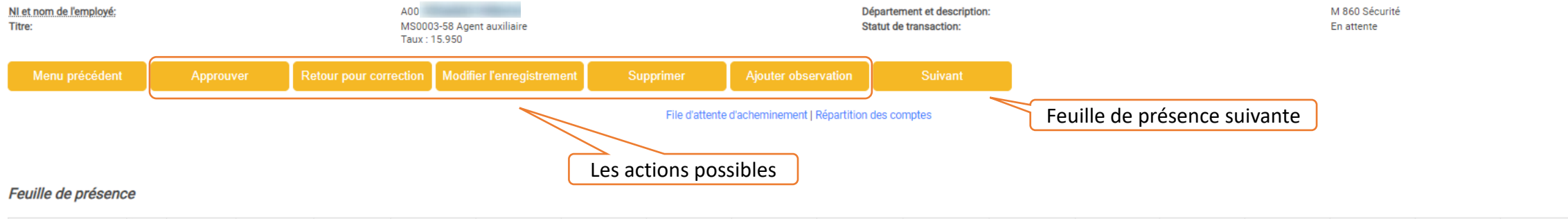

| Gains                  | Équipe | Taux spécial | Total d'heures | Unités totales | Dimanche,<br>24 janvier 2021 | Lundi ,<br>25 janvier 2021 | Mardi ,<br>26 janvier 2021 | Mercredi,<br>27 janvier 2021 | Jeudi ,<br>28 janvier 2021 | Vendredi,<br>29 janvier 2021 | Samedi ,<br>30 janvier 2021 | Dimanche,<br>31 janvier 2021 | Lundi ,<br>01 février 2021 | Mardi ,<br>02 février 2021 | Mercredi,<br>03 février 2021 | Jeudi ,<br>04 février 2021 | Vendredi,<br>05 février 2021 | Samedi,<br>06 février 2021 |
|------------------------|--------|--------------|----------------|----------------|------------------------------|----------------------------|----------------------------|------------------------------|----------------------------|------------------------------|-----------------------------|------------------------------|----------------------------|----------------------------|------------------------------|----------------------------|------------------------------|----------------------------|
| Gain de base - horaire | 1      |              | :              | 25             |                              |                            | 5                          | 5                            | 5                          | 5                            | 5                           |                              |                            |                            |                              |                            |                              |                            |
| Total d'heures:        |        |              | :              | 25             |                              |                            | 5                          | 5                            | 5                          | 5                            | 5                           |                              |                            |                            |                              |                            |                              |                            |
| Unités totales:        |        |              |                |                | 0                            |                            |                            |                              |                            |                              |                             |                              |                            |                            |                              |                            |                              |                            |

#### File d'attente d'acheminement

| Nom Approbateur1 Approbateur2 Approbateur3 Données par défaut de | Derniel<br>répartition de comp | approbateur          | Action et d<br>Créateur<br>Soumis 0<br>Approuvé<br>En attente<br>En attente<br>de la file d'approb | ate<br>05 février 2021 0<br>5 février 2021 0<br>05 février 2021<br>0<br>5 février 2021 | 14:23 PM<br>1:24 PM<br>04:26 PM | Votre st            | atut dans la filo                | e d'approba | ation : e | n atter | nte (d'une acti | ion de votre part). |  |
|------------------------------------------------------------------|--------------------------------|----------------------|----------------------------------------------------------------------------------------------------|----------------------------------------------------------------------------------------|---------------------------------|---------------------|----------------------------------|-------------|-----------|---------|-----------------|---------------------|--|
| Date d'effet de la période de paie                               |                                | P                    | Pourcent Indice                                                                                    | Fonds                                                                                  | Organisatio                     | on Compte           | Programme                        | Act         | ivité     | Lieu    | Type de projet  | Type de coût        |  |
| 24 janvier 2021                                                  |                                |                      | 100.00 860                                                                                         | 10                                                                                     | 860                             | 52350               | 0                                |             |           |         |                 |                     |  |
| Menu précédent                                                   | Approuver                      | Retour pour correcti | ion Modifier l'enregistremer                                                                       | t Sup<br>Feuille                                                                       | oprimer<br>de présence   Fil    | Ajouter observation | Suivant<br>partition des comptes |             |           |         |                 |                     |  |

# RETOURNER UNE FEUILLE DE PRÉSENCE POUR CORRECTION

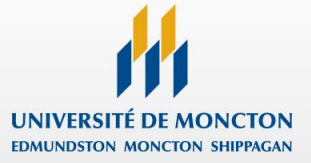

## COORDONNÉES DE L'EMPLOYÉ

#### Sélectionnez Suivante ou Précédent pour accéder à un autre employé.

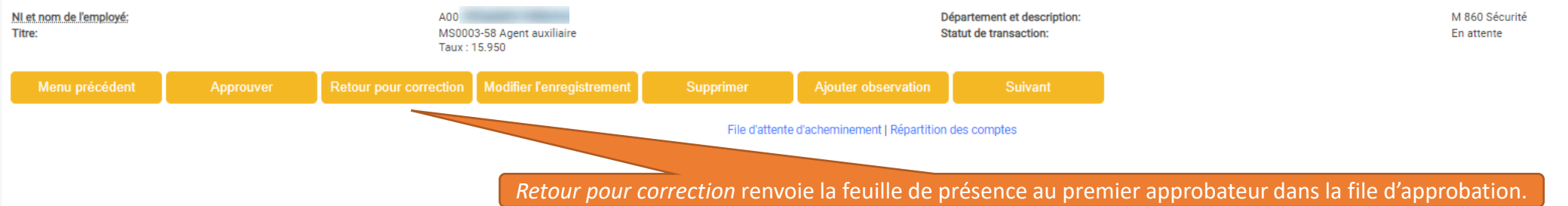

#### Feuille de présence

| Gains                  | Équipe | Taux spécial | Total d'heures | Unités totales | Dimanche,<br>24 janvier 2021 | Lundi ,<br>25 janvier 2021 | Mardi ,<br>26 janvier 2021 | Mercredi,<br>27 janvier 2021 | Jeudi ,<br>28 janvier 2021 | Vendredi,<br>29 janvier 2021 | Samedi ,<br>30 janvier 2021 | Dimanche,<br>31 janvier 2021 | Lundi ,<br>01 février 2021 | Mardi ,<br>02 février 2021 | Mercredi,<br>03 février 2021 | Jeudi ,<br>04 février 2021 | Vendredi,<br>05 février 2021 | Samedi ,<br>06 février 2021 |
|------------------------|--------|--------------|----------------|----------------|------------------------------|----------------------------|----------------------------|------------------------------|----------------------------|------------------------------|-----------------------------|------------------------------|----------------------------|----------------------------|------------------------------|----------------------------|------------------------------|-----------------------------|
| Gain de base - horaire | 1      |              | 2              | 5              |                              |                            | 5                          | 5                            | 5                          | 5                            | 5                           |                              |                            |                            |                              |                            |                              |                             |
| Total d'heures:        |        |              | 2              | 5              |                              |                            | 5                          | 5                            | 5                          | 5                            | 5                           |                              |                            |                            |                              |                            |                              |                             |
| Unités totales:        |        |              |                |                | 0                            |                            |                            |                              |                            |                              |                             |                              |                            |                            |                              |                            |                              |                             |

#### File d'attente d'acheminement

| Nom                                                                                                    | Action et date                    |
|----------------------------------------------------------------------------------------------------|-----------------------------------|
| The second second second second second second second second second second second second second second second se | Créateur 05 février 2021 04:23 PM |
| The second second second second second second second second second second second second second second second se | Soumis 05 février 2021 04:24 PM   |
| Approbateur1                                                                                                    | Approuvé 05 février 2021 04:26 PM |
| Approbateur2                                                                                                    | En attente                        |
| Approbateur3                                                                                                    | En attente                        |

#### Données par défaut de répartition de compte

| ate d'effet de la période de paie |           | Po                    | urcent            | Indice     | Fonds          | Organisation        | C                  | ompte                  | Programme | Activité | Lieu | Type de projet | Type de coût |
|-----------------------------------|-----------|-----------------------|-------------------|------------|----------------|---------------------|--------------------|------------------------|-----------|----------|------|----------------|--------------|
| i janvier 2021                    |           |                       | 100.00            | 860        | 10             | 860                 | 52                 | 2350                   | 0         |          |      |                |              |
|                                   |           |                       |                   |            |                |                     |                    |                        |           |          |      |                |              |
|                                   |           |                       |                   |            |                |                     |                    |                        |           |          |      |                |              |
| Menu précédent                    | Approuver | Retour pour correctio | n Modifier l'enre | gistrement | Supprime       | er Aj               | outer observation  | n Suiv                 | ant       |          |      |                |              |
|                                   |           |                       |                   |            |                |                     |                    |                        |           |          |      |                |              |
|                                   |           |                       |                   |            | Feuille de pré | sence   File d'atte | ente d'acheminemer | nt   Répartition des c | omptes    |          |      |                |              |
|                                   |           |                       |                   |            |                |                     |                    |                        |           |          |      |                |              |
| 2ION: 9 12 1 5U                   |           |                       |                   |            |                |                     |                    |                        |           |          |      |                |              |
| 5014. 0. 12. 1. 50                |           |                       |                   |            |                |                     |                    |                        |           |          |      |                |              |

## COORDONNÉES DE L'EMPLOYÉ

Sélectionnez Suivante ou Précédent pour accéder à un autre employé.

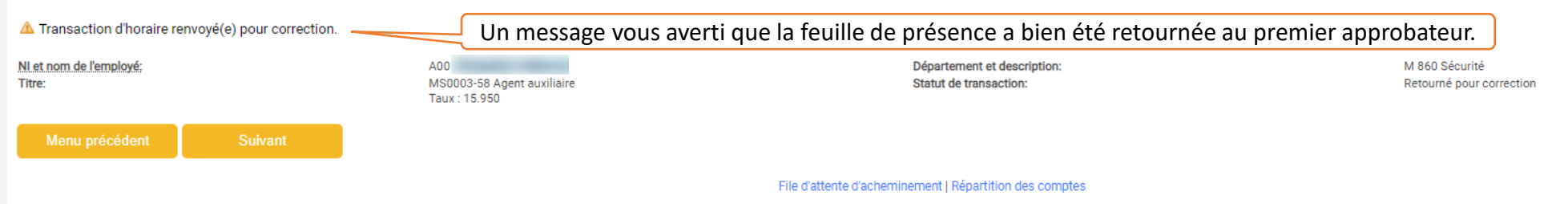

#### Feuille de présence

| Gains                  | Équipe | Taux spécial | Total d'heures | Unités totales | Dimanche,<br>24 janvier 2021 | Lundi ,<br>25 janvier 2021 | Mardi ,<br>26 janvier 2021 | Mercredi,<br>27 janvier 2021 | Jeudi ,<br>28 janvier 2021 | Vendredi,<br>29 janvier 2021 | Samedi ,<br>30 janvier 2021 | Dimanche,<br>31 janvier 2021 | Lundi ,<br>01 février 2021 | Mardi ,<br>02 février 2021 | Mercredi,<br>03 février 2021 | Jeudi ,<br>04 février 2021 | Vendredi,<br>05 février 2021 | Samedi ,<br>06 février 2021 |
|------------------------|--------|--------------|----------------|----------------|------------------------------|----------------------------|----------------------------|------------------------------|----------------------------|------------------------------|-----------------------------|------------------------------|----------------------------|----------------------------|------------------------------|----------------------------|------------------------------|-----------------------------|
| Gain de base - horaire | 1      |              | 2              | 5              |                              |                            | 5                          | 5                            | 5                          | 5                            | 5                           |                              |                            |                            |                              |                            |                              |                             |
| Total d'heures:        |        |              | 2              | 5              |                              |                            | 5                          | 5                            | 5                          | 5                            | 5                           |                              |                            |                            |                              |                            |                              |                             |
| Unités totales:        |        |              |                |                | 0                            |                            |                            |                              |                            |                              |                             |                              |                            |                            |                              |                            |                              |                             |

#### File d'attente d'acheminement

| Nom          | Action et date                    |                                                                     |
|--------------|-----------------------------------|---------------------------------------------------------------------|
| Table Bark   | Créateur 05 février 2021 04:23 PM |                                                                     |
| Table Table  | Soumis 05 février 2021 04:24 PM   | Vous pouvez constater que la feuille de présence a été retournée    |
| Approbateur1 | En file d'attente                 | au premier approbateur : c'est maintenant à lui de faire une action |
| Approbateur2 | En file d'attente                 |                                                                     |
| Approbateur3 | En file d'attente                 |                                                                     |

#### Données par défaut de répartition de compte

| Date d'effet de la période de paie | Pourcent | Indice | Fonds | Organisation | Compte | Programme | Activité | Lieu | Type de projet | Type de coût |
|------------------------------------|----------|--------|-------|--------------|--------|-----------|----------|------|----------------|--------------|
| 24 janvier 2021                    | 100.0    | 0 860  | 10    | 860          | 52350  | 0         |          |      |                |              |

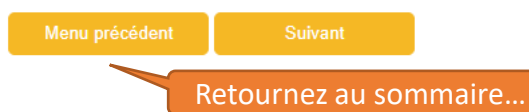

## SOMMAIRE DE DÉPARTEMENT

A00

### Rélectionnez le nom de l'employé pour accéder aux détails complémentaires.

MS0003 - 59 Sécurité étudiante

| PCpt:                                                | M, Université de Moncton - Moncton      |
|------------------------------------------------------|-----------------------------------------|
| Département:                                         | 860, Sécurité                           |
| Période de rémunération:                             | 24 janvier 2021 au 06 février 2021      |
| Agir comme mandataire:                               | Sans objet                              |
| Statut de saisie horaire de période de rémunération: | Ouvert jusqu'à10 février 2021, 12:00 PM |

| Modifier la sélection    |                                |                                   |                |                |        |            |                     |
|--------------------------|--------------------------------|-----------------------------------|----------------|----------------|--------|------------|---------------------|
|                          | Vous pouvez o                  | constater que la feuille a changé | de section.    |                |        |            |                     |
| Retourné pour correction |                                |                                   |                |                |        |            |                     |
| NI                       | Nom, poste                     | e et titre                        | Total d'heures | Unités tota    | ales   | Autres inf | formations          |
| A00                      | MS0003<br>Agent au             | - 58<br>Ixiliaire                 |                | 25.00          |        | .00 Soldes | de congés           |
| En cours                 |                                |                                   |                |                |        |            |                     |
| NI                       | Nom, poste et titre            | e .                               | Total d'heures | Unités totales | Annule | ler        | Autres informations |
| A00                      | MS0003 - 59<br>Sécurité étudia | ante                              | 25.00          |                | .00    |            | Soldes de congés    |
| Non débuté               |                                |                                   |                |                |        |            |                     |
| NI                       | Nom,                           | poste et titre                    |                |                |        | Autres     | sinformations       |
| A00                      | MS0<br>Sécu                    | 0003 - 59<br>urité étudiante      |                |                |        |            |                     |
| A00:                     | MS0<br>Séci                    | 0003 - 59<br>urité étudiante      |                |                |        |            |                     |

# MODIFIER UNE FEUILLE DE PRÉSENCE

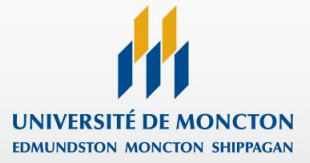

# COORDONNÉES DE L'EMPLOYÉ

#### 🔍 Sélectionnez Suivante ou Précédent pour accéder à un autre employé.

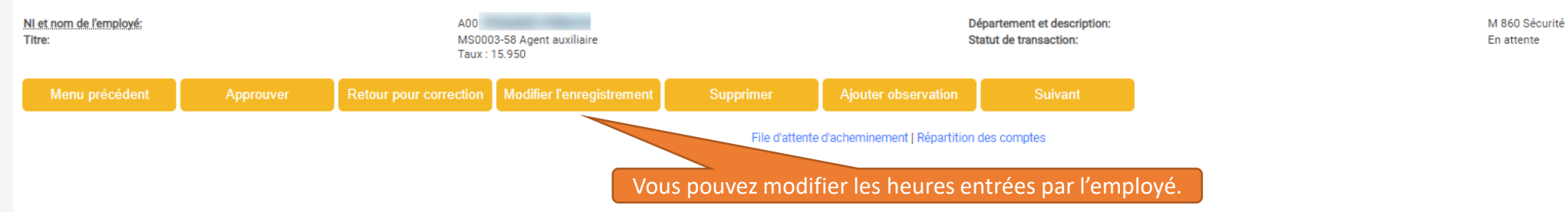

#### Feuille de présence

| Gains                  | Équipe | Taux spécial | Total d'heures | Unités totales | Dimanche,<br>24 janvier 2021 | Lundi ,<br>25 janvier 2021 | Mardi ,<br>26 janvier 2021 | Mercredi,<br>27 janvier 2021 | Jeudi ,<br>28 janvier 2021 | Vendredi,<br>29 janvier 2021 | Samedi ,<br>30 janvier 2021 | Dimanche,<br>31 janvier 2021 | Lundi ,<br>01 février 2021 | Mardi ,<br>02 février 2021 | Mercredi,<br>03 février 2021 | Jeudi ,<br>04 février 2021 | Vendredi,<br>05 février 2021 | Samedi ,<br>06 février 2021 |
|------------------------|--------|--------------|----------------|----------------|------------------------------|----------------------------|----------------------------|------------------------------|----------------------------|------------------------------|-----------------------------|------------------------------|----------------------------|----------------------------|------------------------------|----------------------------|------------------------------|-----------------------------|
| Gain de base - horaire | 1      |              | 2              | 5              |                              |                            | 5                          | 5                            | 5                          | 5                            | 5                           |                              |                            |                            |                              |                            |                              |                             |
| Total d'heures:        |        |              | 2              | 5              |                              |                            | 5                          | 5                            | 5                          | 5                            | 5                           |                              |                            |                            |                              |                            |                              |                             |
| Unités totales:        |        |              |                |                | 0                            |                            |                            |                              |                            |                              |                             |                              |                            |                            |                              |                            |                              |                             |

#### File d'attente d'acheminement

| Nom          | Action et date                    |
|--------------|-----------------------------------|
| Table Bar    | Créateur 05 février 2021 04:23 PM |
| Table Bar    | Soumis 05 février 2021 04:24 PM   |
| Approbateur1 | Approuvé 05 février 2021 04:26 PM |
| Approbateur2 | En attente                        |
| Approbateur3 | En attente                        |

#### Données par défaut de répartition de compte

| 24 janvier 2021 100.00 860 10 860 52350 0                                                                     |  |
|----------------------------------------------------------------------------------------------------|--|
| Many szísádost – Assesses - Detaur sour constitue – Madifes Formaides - Superimer – Aligutes chargesting      |  |
| Non-station Assume and the Assumetion Medifical Parameters Alexandre Assumetion Contract                      |  |
| Many articidant Detaur neuronation Modifier Provide and Constitution Constitution Constitution                |  |
|                                                                                                    |  |
| wend precedent Approuvel Retour pour correction Modifier remegistrement Supprimer Ajouter observation Sulvant |  |
|                                                                                                    |  |
| realité de présence ("rite d'accente d'accentinement, ) Répartudon des comptes                                |  |
|                                                                                                    |  |
| /ERSION: 8.12.1.5U                                                                                            |  |

Retour au sommaire

## Renseignements personnels Employé

| Rélectionnez le lien sous une d | date pour saisi  | r les horaires. Sélectionnez S | uivante ou Précéo   | dente pour pass     | ser d'une date à l'autre dans | la même période.   |                          |                             |                          |                             |                           |
|---------------------------------|------------------|--------------------------------|---------------------|---------------------|-------------------------------|--------------------|--------------------------|-----------------------------|--------------------------|-----------------------------|---------------------------|
| Feuille de présence             |                  |                                |                     |                     |                               |                    |                          |                             |                          |                             |                           |
| Nom:                            |                  |                                |                     |                     |                               | -                  |                          |                             |                          |                             |                           |
| ître et numéro:                 |                  |                                |                     |                     |                               | Agent auxiliaire   | MS0003-58                |                             |                          |                             |                           |
| épartement et numéro:           |                  |                                |                     |                     |                               | Sécurité – 860     |                          |                             |                          |                             |                           |
| ériode de la fiche de prése     | ence:            |                                |                     |                     |                               | 24 janvier 2021 au | 1 06 février 2021        |                             |                          |                             |                           |
| ate soumission:                 |                  | Cliquez sur l'hor              | aire que vo         | ous désire          | ez changer.                   | 10 février 2021 av | ant 12:00 PM             |                             |                          |                             |                           |
|                                 |                  |                                |                     |                     |                               |                    |                          |                             |                          |                             |                           |
| ain                             | Équipe           | Heures ou unités<br>par défaut | Total des<br>heures | Total des<br>unités | Dimanche<br>24 janvier 2021   | di<br>25 jan 2021  | Mardi<br>26 janvier 2021 | Mercredi<br>27 janvier 2021 | Jeudi<br>28 janvier 2021 | Vendredi<br>29 janvier 2021 | Samedi<br>30 janvier 2021 |
| ain de base - horaire           | 1                |                                | 0 25                | 5                   | Saisir les heure              | s                  | 5                        | 5                           | 5                        | 5                           | 5 Saisir les heures       |
| ongé férié travaillé            | 1                |                                | 0 (                 | D                   | Saisir les heure              | s Saisir les heure | s Saisir les heure       | s Saisir les heure          | s Saisir les heur        | es Saisir les heu           | ires Saisir les heures    |
| al d'heures:                    |                  |                                | 25                  | 5                   | (                             | ט                  | 5                        | 5                           | 5                        | 5                           | 5 0                       |
| ités totales:                   |                  |                                |                     |                     | 0 0                           | ט                  | 0                        | 0                           | 0                        | 0                           | 0 0                       |
| Menu précédent                  | Aperçu           | Observations                   | Soumission          | ı pour approbat     | tion Redémarrer               | Suivant            | Suivar                   | nt permet de ce             | rendre à la deu          | xième semaine               | de la feuille de prés     |
| oumis pour approbation p        | oar:             |                                |                     |                     |                               |                    |                          |                             |                          |                             |                           |
| pprouvé par:                    |                  |                                |                     |                     |                               |                    |                          |                             |                          |                             |                           |
| n attente d'approbation de      | e:               |                                |                     |                     |                               |                    |                          |                             |                          |                             |                           |
| SION: 8.14.0.1                  | ociétés affiliée | PS.                            |                     |                     |                               |                    |                          |                             |                          |                             |                           |

Sélectionnez le lien sous une date pour saisir les horaires. Sélectionnez Suivante ou Précédente pour passer d'une date à l'autre dans la même période.

| Fauilla da méranan                                          |          |                                |                     |                     |                             |                                   |                          |                             |                          |                             |                           |  |  |
|-------------------------------------------------------------|----------|--------------------------------|---------------------|---------------------|-----------------------------|-----------------------------------|--------------------------|-----------------------------|--------------------------|-----------------------------|---------------------------|--|--|
| Feuille de presence                                         |          |                                |                     |                     |                             |                                   |                          |                             |                          |                             |                           |  |  |
| Nom:                                                        |          |                                |                     |                     |                             | The second second                 |                          |                             |                          |                             |                           |  |  |
| Titre et numéro:                                            |          |                                |                     |                     |                             | Agent auxiliaire N                | 1\$0003-58               |                             |                          |                             |                           |  |  |
| Département et numéro:                                      |          |                                |                     |                     |                             | Sécurité - 860                    |                          |                             |                          |                             |                           |  |  |
| Période de la fiche de préser                               | nce:     |                                |                     |                     |                             | 24 januar 2001 au 06 féurier 2021 |                          |                             |                          |                             |                           |  |  |
| Date soumission:                                            |          |                                |                     |                     |                             | 24 janvier 2021 au                | 00 Tevrier 2021          |                             |                          |                             |                           |  |  |
| 10 février 2021 avant 12:00 PM                              |          |                                |                     |                     |                             |                                   |                          |                             |                          |                             |                           |  |  |
| Gain de base - horaire                                      |          |                                |                     |                     |                             |                                   |                          |                             |                          |                             |                           |  |  |
| Date:                                                       |          |                                | 25 janvier 20       | 21                  |                             | Ne rien modifi                    | ar dans cotto cas        | 20                          | ן                        |                             |                           |  |  |
| Équipe:                                                     |          | 1                              |                     |                     | Ne Hen mount                |                                   |                          | J                           |                          |                             |                           |  |  |
| Modifiez les heures ici (laissez cette case vide si vous ne |          |                                |                     |                     |                             |                                   |                          |                             |                          |                             |                           |  |  |
| neules.                                                     |          |                                | 5                   |                     |                             | oulez pas y faire                 | apparaitre d'hei         | ures).                      | J                        |                             |                           |  |  |
| Enregistrer                                                 | Copier   | Répartition des com            | ptes                |                     |                             |                                   |                          |                             |                          |                             |                           |  |  |
| Enregistr                                                   | ez vos n | nodifications.                 |                     |                     |                             |                                   |                          |                             |                          |                             |                           |  |  |
| Gain                                                        | Équipe   | Heures ou unités<br>par défaut | Total des<br>heures | Total des<br>unités | Dimanche<br>24 janvier 2021 | Lundi<br>25 janvier 2021          | Mardi<br>26 janvier 2021 | Mercredi<br>27 janvier 2021 | Jeudi<br>28 janvier 2021 | Vendredi<br>29 janvier 2021 | Samedi<br>30 janvier 2021 |  |  |
| Gain de base - horaire                                      | 1        |                                | 0 2                 | 5                   | Saisir les heures           | s t                               | 5 5                      | 5                           | 5                        | ; 5                         | Saisir les heures         |  |  |
| Congé férié travaillé                                       | 1        |                                | 0                   | 0                   | Saisir les heures           | s Saisir les heures               | Saisir les heures        | Saisir les heures           | Saisir les heures        | Saisir les heures           | Saisir les heures         |  |  |
| Total d'heures: 25                                          |          |                                |                     |                     | c                           | D 5                               | 5 5                      | 5                           | 5                        | 5                           | 0                         |  |  |
| Unités totales:                                             |          |                                |                     |                     | o c                         | D C                               | ) a                      | o                           | o                        | c                           | 0                         |  |  |
|                                                             |          |                                |                     |                     |                             |                                   |                          |                             |                          |                             |                           |  |  |

| Menu précédent      | Aperçu   | Observations | Soumission pour approbation | Redémarrer | Suivant |                                                                 |
|---------------------|----------|--------------|-----------------------------|------------|---------|-----------------------------------------------------------------|
|                     | tion non |              |                             |            |         | Vous pouvez aussi redémarrer la feuille de présence, ce qui     |
| Soumis pour approba | uon par. |              |                             |            |         | aura pour conséquence d'effacer toutes les heures déjà entrées. |
| Approuvé par:       |          |              |                             |            |         |                                                                 |

En attente d'approbation de:

👎 Sélectionnez le lien sous une date pour saisir les horaires. Sélectionnez Suivante ou Précédente pour passer d'une date à l'autre dans la même période.

| Feuille de présence                        |        |                                |                     |                     |                             |                          |                          |                             |                          |                             |                           |  |  |  |
|--------------------------------------------|--------|--------------------------------|---------------------|---------------------|-----------------------------|--------------------------|--------------------------|-----------------------------|--------------------------|-----------------------------|---------------------------|--|--|--|
| Nom:                                       |        |                                |                     |                     |                             | COLUMN TWO IS            |                          |                             |                          |                             |                           |  |  |  |
| Titre et numéro:                           |        |                                |                     |                     |                             | Agent auxiliaire M       | 150003-58                |                             |                          |                             |                           |  |  |  |
| Département et numéro:                     |        |                                |                     |                     |                             |                          |                          |                             |                          |                             |                           |  |  |  |
| Période de la fiche de présen              | ce:    |                                |                     |                     |                             | Securite 860             |                          |                             |                          |                             |                           |  |  |  |
| Date soumission:                           |        |                                |                     |                     |                             | 24 janvier 2021 au       | 06 février 2021          |                             |                          |                             |                           |  |  |  |
|                                            |        |                                |                     |                     |                             | 10 février 2021 ava      | nt 12:00 PM              |                             |                          |                             |                           |  |  |  |
| Gain:                                      |        |                                | Gain de bas         | e - horaire         |                             |                          |                          |                             |                          |                             |                           |  |  |  |
| Date:                                      |        |                                | 25 janvier 20       | 021                 |                             |                          |                          |                             |                          |                             |                           |  |  |  |
| Équipe:                                    |        |                                | 1                   |                     |                             |                          |                          |                             |                          |                             |                           |  |  |  |
| Heures:                                    |        |                                | 6                   |                     |                             |                          |                          |                             |                          |                             |                           |  |  |  |
| Enregistrer Copier Répartition des comptes |        |                                |                     |                     |                             |                          |                          |                             |                          |                             |                           |  |  |  |
|                                            |        |                                |                     |                     |                             |                          | sont mises a jo          | ui.                         |                          |                             |                           |  |  |  |
|                                            |        |                                |                     |                     |                             |                          |                          |                             |                          |                             |                           |  |  |  |
| Gain                                       | Équipe | Heures ou unités<br>par défaut | Total des<br>heures | Total des<br>unités | Dimanche<br>24 janvier 2021 | Lundi<br>25 janvier 2021 | Mardi<br>26 janvier 2021 | Mercredi<br>27 janvier 2021 | Jeudi<br>28 janvier 2021 | Vendredi<br>29 janvier 2021 | Samedi<br>30 janvier 2021 |  |  |  |
| Gain de base - horaire                     | 1      | C                              | ) :                 | 26                  | Saisir les heures           | 6                        | 5                        | 5                           | 5                        | 5 5                         | j Saisir les heures       |  |  |  |
| Congé férié travaillé                      | 1      | C                              | )                   | 0                   | Saisir les heures           | Saisir les heures        | Saisir les heures        | Saisir les heures           | Saisir les heures        | s Saisir les heures         | s Saisir les heures       |  |  |  |
| Total d'heures:                            |        |                                | ;                   | 26                  | C                           | 6                        | 5                        | 5                           | 5                        | 5 5                         | 5 O                       |  |  |  |
| Unités totales:                            |        |                                |                     |                     | o c                         | 0                        | 0 0                      | 0                           | C                        | ) (                         | 0                         |  |  |  |
|                                            |        |                                |                     |                     |                             |                          |                          |                             |                          |                             |                           |  |  |  |
| Menu précédent                             | Aperçu | Observations                   | Soumissio           | on pour approbati   | ion Redémarrer              | Suivant                  |                          |                             |                          |                             |                           |  |  |  |
| Soumis pour approbation par                | r:     |                                |                     |                     |                             |                          |                          |                             |                          |                             |                           |  |  |  |
| Approuvé par:                              |        |                                |                     |                     |                             |                          |                          |                             |                          |                             |                           |  |  |  |
| En attente d'approbation de:               |        |                                |                     |                     |                             |                          |                          |                             |                          |                             |                           |  |  |  |

# AJOUTER DES OBSERVATIONS

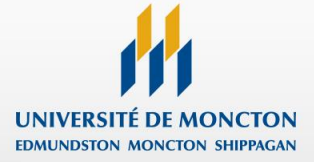

🔜 Sélectionnez le lien sous une date pour saisir les horaires. Sélectionnez Suivante ou Précédente pour passer d'une date à l'autre dans la même période.

| Feuille de présence                      |                        |                                    |  |  |  |  |  |  |  |  |
|------------------------------------------|------------------------|------------------------------------|--|--|--|--|--|--|--|--|
| Nom:                                     |                        |                                    |  |  |  |  |  |  |  |  |
| Titre et numéro:                         |                        | Agent auviliaire – MS0003-58       |  |  |  |  |  |  |  |  |
| Département et numéro:                   |                        | Agent auxinalie INSUUUS-30         |  |  |  |  |  |  |  |  |
| District de la Cale de activitation      |                        | Securite - 860                     |  |  |  |  |  |  |  |  |
| Periode de la fiche de presence:         |                        | 24 janvier 2021 au 06 février 2021 |  |  |  |  |  |  |  |  |
| Date soumission:                         |                        | 10 février 2021 avant 12:00 PM     |  |  |  |  |  |  |  |  |
| Gain:                                    | Gain de base - horaire |                                    |  |  |  |  |  |  |  |  |
| Date:                                    | 25 janvier 2021        |                                    |  |  |  |  |  |  |  |  |
| Équipe:                                  | 1                      |                                    |  |  |  |  |  |  |  |  |
| Heures:                                  | 6                      |                                    |  |  |  |  |  |  |  |  |
| Enregistrer Copier Répartition des compt | tes                    |                                    |  |  |  |  |  |  |  |  |
|                                          |                        |                                    |  |  |  |  |  |  |  |  |
|                                          |                        |                                    |  |  |  |  |  |  |  |  |

| Gain                   | Équipe | Heures ou unités<br>par défaut | Total des<br>heures | Total des<br>unités | Dimanche<br>24 janvier 2021 | Lundi<br>25 janvier 2021 | Mardi<br>26 janvier 2021 | Mercredi<br>27 janvier 2021 | Jeudi<br>28 janvier 2021 | Vendredi<br>29 janvier 2021 | Samedi<br>30 janvier 2021 |
|------------------------|--------|--------------------------------|---------------------|---------------------|-----------------------------|--------------------------|--------------------------|-----------------------------|--------------------------|-----------------------------|---------------------------|
| Gain de base - horaire | 1      |                                | 0 20                | 5                   | Saisir les heures           | 6                        | 5                        | 5                           | 5                        | 5 5                         | Saisir les heures         |
| Congé férié travaillé  | 1      |                                | 0                   | D                   | Saisir les heures           | Saisir les heures        | Saisir les heures        | Saisir les heures           | Saisir les heures        | s Saisir les heures         | Saisir les heures         |
| Total d'heures:        |        |                                | 20                  | 5                   | 0                           | 6                        | 5                        | 5                           | 5                        | 5 5                         | 5 O                       |
| Unités totales:        |        |                                |                     | C                   | 0                           | 0                        | C                        | 0                           | c                        | ) (                         | 0                         |

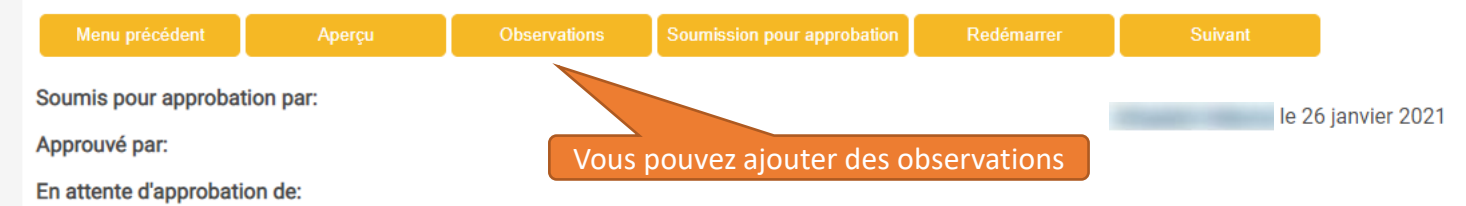

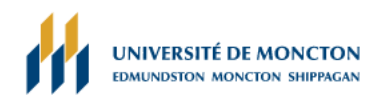

Plan du site Aide Quitter Q

#### Renseignements personnels Employé

#### OBSERVATIONS

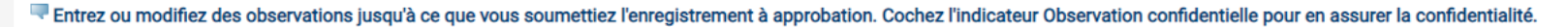

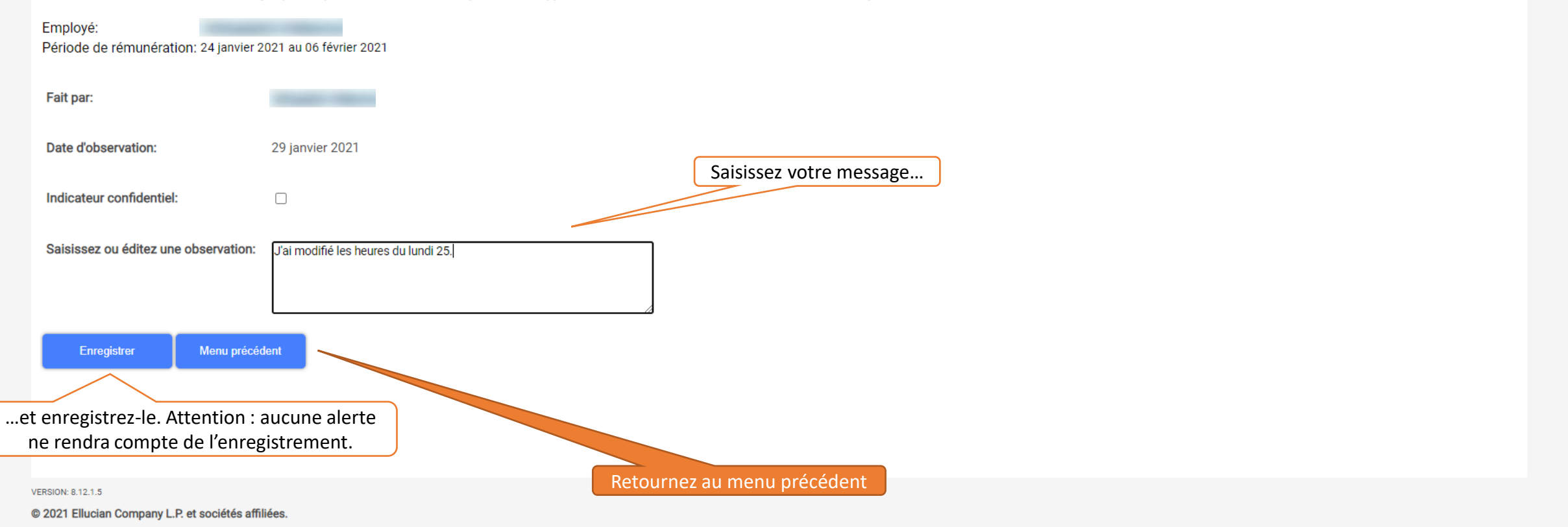

🔜 Sélectionnez le lien sous une date pour saisir les horaires. Sélectionnez Suivante ou Précédente pour passer d'une date à l'autre dans la même période.

| Feuille de présence            |                                  |                                |                     |                     |                             |                          |                          |                             |                          |                             |                           |  |  |  |  |
|--------------------------------|----------------------------------|--------------------------------|---------------------|---------------------|-----------------------------|--------------------------|--------------------------|-----------------------------|--------------------------|-----------------------------|---------------------------|--|--|--|--|
| Nom:                           |                                  |                                |                     |                     |                             |                          |                          |                             |                          |                             |                           |  |  |  |  |
| Titre et numéro:               |                                  |                                |                     |                     |                             | Agent auxiliaire         | MS0003-58                |                             |                          |                             |                           |  |  |  |  |
| Département et numéro:         | Département et numéro:           |                                |                     |                     |                             |                          |                          |                             |                          |                             |                           |  |  |  |  |
| Période de la fiche de présent | Période de la fiche de présence: |                                |                     |                     |                             |                          |                          |                             |                          |                             |                           |  |  |  |  |
| Date soumission:               |                                  |                                |                     |                     |                             | 10 féurier 2021 au       | opt 12:00 DM             |                             |                          |                             |                           |  |  |  |  |
|                                |                                  |                                |                     |                     |                             | TO TEVITET 2021 av       | ant 12.00 Pivi           |                             |                          |                             |                           |  |  |  |  |
| Gain:                          |                                  |                                | Gain de base        | - horaire           |                             |                          |                          |                             |                          |                             |                           |  |  |  |  |
| Date:                          |                                  |                                | 25 janvier 20       | 21                  |                             |                          |                          |                             |                          |                             |                           |  |  |  |  |
| Équipe:                        |                                  |                                | 1                   |                     |                             |                          |                          |                             |                          |                             |                           |  |  |  |  |
| Heures:                        |                                  |                                | 6                   |                     |                             |                          |                          |                             |                          |                             |                           |  |  |  |  |
| Enregistrer                    | Copier                           | Répartition des comp           | tes                 |                     |                             |                          |                          |                             |                          |                             |                           |  |  |  |  |
|                                |                                  |                                |                     |                     |                             |                          |                          |                             |                          |                             |                           |  |  |  |  |
| Gain                           | Équipe                           | Heures ou unités<br>par défaut | Total des<br>heures | Total des<br>unités | Dimanche<br>24 janvier 2021 | Lundi<br>25 janvier 2021 | Mardi<br>26 janvier 2021 | Mercredi<br>27 janvier 2021 | Jeudi<br>28 janvier 2021 | Vendredi<br>29 janvier 2021 | Samedi<br>30 janvier 2021 |  |  |  |  |
| Gain de base - horaire         | 1                                |                                | 0 2                 | 5                   | Saisir les heures           | S                        | 6                        | 5                           | 5                        | 5                           | 5 Saisir les heures       |  |  |  |  |

Saisir les heures

Saisir les heures

Saisir les heures

Saisir les heures

| Menu précédent           | Aperçu   | Observations | Soumission pour approbation | Redémarrer | Suivant |
|--------------------------|----------|--------------|-----------------------------|------------|---------|
| Soumis pour approbat     | ion par: |              |                             |            |         |
| Approuvé par:            |          | Reto         | ournez au menu préc         | édent      |         |
| En attente d'approbation | on de:   |              |                             |            |         |

Congé férié travaillé

Total d'heures:

Unités totales:

# Retour au sommaire

Saisir les heures

Saisir les heures

Saisir les heures

# SOUMETTRE UNE FEUILLE DE PRÉSENCE

(UNIQUEMENT SI ON EST PREMIER APPROBATEUR)

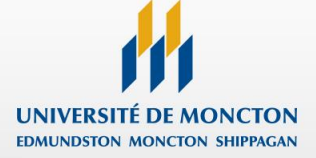

#### Rélectionnez Suivante ou Précédent pour accéder à un autre employé.

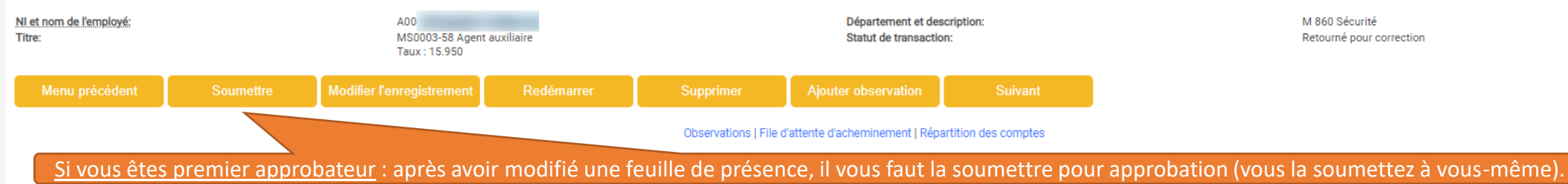

#### Feuille de présence

| Gains                  | Équipe | Taux spécial | Total d'heures | Unités totales | Dimanche,<br>24 janvier 2021 | Lundi ,<br>25 janvier 2021 | Mardi ,<br>26 janvier 2021 | Mercredi,<br>27 janvier 2021 | Jeudi ,<br>28 janvier 2021 | Vendredi,<br>29 janvier 2021 | Samedi ,<br>30 janvier 2021 | Dimanche,<br>31 janvier 2021 | Lundi ,<br>01 février 2021 | Mardi ,<br>02 février 2021 | Mercredi,<br>03 février 2021 | Jeudi ,<br>04 février 2021 | Vendredi,<br>05 février 2021 | Samedi ,<br>06 février 2021 |
|------------------------|--------|--------------|----------------|----------------|------------------------------|----------------------------|----------------------------|------------------------------|----------------------------|------------------------------|-----------------------------|------------------------------|----------------------------|----------------------------|------------------------------|----------------------------|------------------------------|-----------------------------|
| Gain de base - horaire | 1      |              | 2              | 6              |                              |                            | 6                          | 5                            | 5                          | 5                            | 5                           |                              |                            |                            |                              |                            |                              |                             |
| Total d'heures:        |        |              | 2              | 6              |                              |                            | 6                          | 5                            | 5                          | 5                            | 5                           |                              |                            |                            |                              |                            |                              |                             |
| Unités totales:        |        |              |                |                | 0                            |                            |                            |                              |                            |                              |                             |                              |                            |                            |                              |                            |                              |                             |

#### **Observations**

| Date                     | Fait par          | Confidentiel | Observations                         |
|--------------------------|-------------------|--------------|--------------------------------------|
| 29 janvier 2021 01:51 PM | Constant Constant | Non          | J'ai modifié les heures du lundi 25. |

#### File d'attente d'acheminement

| Nom                                                                                                    | Action et date                    |
|----------------------------------------------------------------------------------------------------|-----------------------------------|
| The second second second second second second second second second second second second second second second se | Créateur 26 janvier 2021 10:48 AM |
| Approbateur1                                                                                                    | Soumis 26 janvier 2021 03:19 PM   |
| Approbateur1                                                                                                    | En file d'attente                 |
| Approbateur2                                                                                                    | En file d'attente                 |
| Approbateur3                                                                                                    | En file d'attente                 |

#### Données par défaut de répartition de compte

| Date d'effet de la période de paie | Pourcent | Indice | Fonds | Organisation | Compte | Programme | Activité | Lieu | Type de projet | Type de coût |
|------------------------------------|----------|--------|-------|--------------|--------|-----------|----------|------|----------------|--------------|
| 24 janvier 2021                    | 100.00   | 860    | 10    | 860          | 52350  | 0         |          |      |                |              |
|                                    |          |        |       |              |        |           |          |      |                |              |

|  | Soumettre | Modifier l'enregistrement | Redémarrer | Supprimer | Ajouter observation | Suivant |
|--|-----------|---------------------------|------------|-----------|---------------------|---------|
|--|-----------|---------------------------|------------|-----------|---------------------|---------|

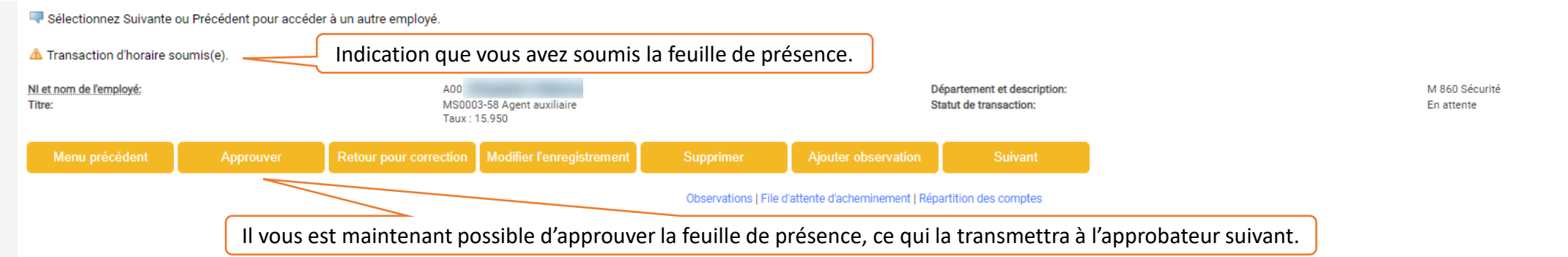

#### Feuille de présence

| Gains                  | Équipe | Taux spécial | Total d'heures | Unités totales | Dimanche,<br>24 janvier 2021 | Lundi ,<br>25 janvier 2021 | Mardi ,<br>26 janvier 2021 | Mercredi,<br>27 janvier 2021 | Jeudi ,<br>28 janvier 2021 | Vendredi,<br>29 janvier 2021 | Samedi ,<br>30 janvier 2021 | Dimanche,<br>31 janvier 2021 | Lundi ,<br>01 février 2021 | Mardi ,<br>02 février 2021 | Mercredi,<br>03 février 2021 | Jeudi ,<br>04 février 2021 | Vendredi,<br>05 février 2021 | Samedi ,<br>06 février 2021 |
|------------------------|--------|--------------|----------------|----------------|------------------------------|----------------------------|----------------------------|------------------------------|----------------------------|------------------------------|-----------------------------|------------------------------|----------------------------|----------------------------|------------------------------|----------------------------|------------------------------|-----------------------------|
| Gain de base - horaire | 1      |              | 20             | 5              |                              |                            | 6                          | 5                            | 5                          | 5                            | 5                           |                              |                            |                            |                              |                            |                              |                             |
| Total d'heures:        |        |              | 20             | 5              |                              |                            | 6                          | 5                            | 5                          | 5                            | 5                           |                              |                            |                            |                              |                            |                              |                             |
| Unités totales:        |        |              |                |                | 0                            |                            |                            |                              |                            |                              |                             |                              |                            |                            |                              |                            |                              |                             |

#### Observations

| Date                     | Fait par          | Confidentiel | Observations                         |
|--------------------------|-------------------|--------------|--------------------------------------|
| 29 janvier 2021 01:51 PM | Constant Constant | Non          | J'ai modifié les heures du lundi 25. |

#### File d'attente d'acheminement

| Nom                          | Action et date                  |                                                                            |
|------------------------------|---------------------------------|----------------------------------------------------------------------------|
| Approbateur1                 | Soumis 29 janvier 2021 02:28 PM | Indication que vous avez soumis la feuille de présence (la date a changé). |
| Approbateur1<br>Approbateur2 | En attente<br>En file d'attente |                                                                            |
| Approbateur3                 | En file d'attente               |                                                                            |

#### Données par défaut de répartition de compte

| Date d'effet de la période de paie | Pourcent | Indice | Fonds | Organisation | Compte | Programme | Activité | Lieu | Type de projet | Type de coût |
|------------------------------------|----------|--------|-------|--------------|--------|-----------|----------|------|----------------|--------------|
| 24 janvier 2021                    | 100.00   | 0 860  | 10    | 860          | 52350  | 0         |          |      |                |              |

# APPROUVER UNE FEUILLE DE PRÉSENCE

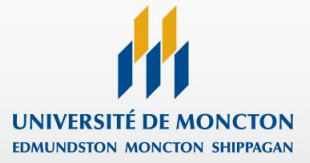

#### Sélectionnez Suivante ou Précédent pour accéder à un autre employé.

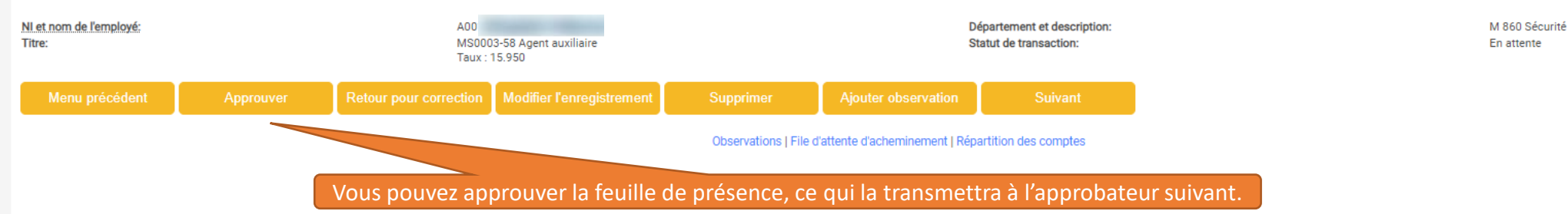

#### Feuille de présence

| Gains                  | Équipe | Taux spécial | Total d'heures | Unités totales | Dimanche,<br>24 janvier 2021 | Lundi ,<br>25 janvier 2021 | Mardi ,<br>26 janvier 2021 | Mercredi,<br>27 janvier 2021 | Jeudi ,<br>28 janvier 2021 | Vendredi,<br>29 janvier 2021 | Samedi ,<br>30 janvier 2021 | Dimanche,<br>31 janvier 2021 | Lundi ,<br>01 février 2021 | Mardi ,<br>02 février 2021 | Mercredi,<br>03 février 2021 | Jeudi ,<br>04 février 2021 | Vendredi,<br>05 février 2021 | Samedi ,<br>06 février 2021 |
|------------------------|--------|--------------|----------------|----------------|------------------------------|----------------------------|----------------------------|------------------------------|----------------------------|------------------------------|-----------------------------|------------------------------|----------------------------|----------------------------|------------------------------|----------------------------|------------------------------|-----------------------------|
| Gain de base - horaire | 1      |              | 2              | 6              |                              |                            | 6                          | 5                            | 5                          | 5                            | 5                           |                              |                            |                            |                              |                            |                              |                             |
| Total d'heures:        |        |              | 2              | 6              |                              |                            | 6                          | 5                            | 5                          | 5                            | 5                           |                              |                            |                            |                              |                            |                              |                             |
| Unités totales:        |        |              |                |                | 0                            |                            |                            |                              |                            |                              |                             |                              |                            |                            |                              |                            |                              |                             |

#### **Observations**

| Date                     | Fait par          | Confidentiel | Observations                         |
|--------------------------|-------------------|--------------|--------------------------------------|
| 29 janvier 2021 01:51 PM | Constant Constant | Non          | J'ai modifié les heures du lundi 25. |

#### File d'attente d'acheminement

| Nom                                                                                                    | Action et date                    |
|----------------------------------------------------------------------------------------------------|-----------------------------------|
| The second second second second second second second second second second second second second second second se | Créateur 26 janvier 2021 10:48 AM |
| Approbateur1                                                                                                    | Soumis 29 janvier 2021 02:28 PM   |
| Approbateur1                                                                                                    | En attente                        |
| Approbateur?                                                                                                    | En file d'attente                 |
| Approbateur3                                                                                                    | En file d'attente                 |

#### Données par défaut de répartition de compte

| Date d'effet de la période de paie | Pourcent | Indice | Fonds | Organisation | Compte | Programme | Activité | Lieu | Type de projet | Type de coût |
|------------------------------------|----------|--------|-------|--------------|--------|-----------|----------|------|----------------|--------------|
| 24 janvier 2021                    | 100.00   | 0 860  | 10    | 860          | 52350  | 0         |          |      |                |              |

# COORDONNÉES DE L'EMPLOYÉ

Sélectionnez Suivante ou Précédent pour accéder à un autre employé.

#### A Transaction d'horaire approuvé(e). NI et nom de l'employé: Titre:

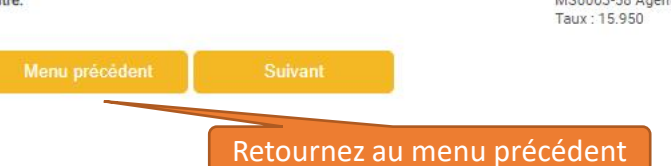

Maintenant que vous avez approuvé la feuille de présence, vous ne pouvez plus agir sur elle.

MS0003-58 Agent auxiliaire

A00

Département et description: Statut de transaction:

M 860 Sécurité En attente

### Feuille de présence

| Gains                  | Équipe | Taux spécial | Total d'heures | Unités totales | Dimanche,<br>24 janvier 2021 | Lundi ,<br>25 janvier 2021 | Mardi ,<br>26 janvier 2021 | Mercredi,<br>27 janvier 2021 | Jeudi ,<br>28 janvier 2021 | Vendredi,<br>29 janvier 2021 | Samedi ,<br>30 janvier 2021 | Dimanche,<br>31 janvier 2021 | Lundi ,<br>01 février 2021 | Mardi ,<br>02 février 2021 | Mercredi,<br>03 février 2021 | Jeudi ,<br>04 février 2021 | Vendredi,<br>05 février 2021 | Samedi ,<br>06 février 2021 |
|------------------------|--------|--------------|----------------|----------------|------------------------------|----------------------------|----------------------------|------------------------------|----------------------------|------------------------------|-----------------------------|------------------------------|----------------------------|----------------------------|------------------------------|----------------------------|------------------------------|-----------------------------|
| Gain de base - horaire | 1      |              | 2              | 16             |                              |                            | 6                          | 5                            | 5                          | 5                            | 5                           |                              |                            |                            |                              |                            |                              |                             |
| Total d'heures:        |        |              | 2              | :6             |                              |                            | 6                          | 5                            | 5                          | 5                            | 5                           |                              |                            |                            |                              |                            |                              |                             |
| Unités totales:        |        |              |                |                | 0                            |                            |                            |                              |                            |                              |                             |                              |                            |                            |                              |                            |                              |                             |

Observations | File d'attente d'acheminement | Répartition des comptes

#### **Observations**

| Date                     | Fait par                                                                                                    | Confidentiel | Observations                         |
|--------------------------|----------------------------------------------------------------------------------------------------|--------------|--------------------------------------|
| 29 janvier 2021 01:51 PM | CONSISTENCE CONSISTENCE CONSISTE CONSISTE CONSISTE CONSISTE CONSISTE CONSISTE CONSISTE CON | Non          | J'ai modifié les heures du lundi 25. |

#### File d'attente d'acheminement

| Nom<br>Approbateur1<br>Approbateur1<br>Approbateur2<br>Approbateur3 | Action et date<br>Créateur 26 janvier 2021 10:48 AM<br>Soumis 29 janvier 2021 02:28 PM<br>Approuvé 29 janvier 2021 02:32 PM<br>En attente<br>En attente | Indication que vous avez approuvé la feuille de présence. |  |
|---------------------------------------------------------------------|----------------------------------------------------------------------------------------------------|-----------------------------------------------------------|--|
| Données par défaut de répartition de compte                         |                                                                                                    |                                                           |  |

#### Date d'effet de la période de paie Pourcent Indice Fonds Organisation Compte Programme Activité Lieu Type de projet Type de coût 24 janvier 2021 100.00 860 10 860 52350 0

# SOMMAIRE DE DÉPARTEMENT

## Rélectionnez le nom de l'employé pour accéder aux détails complémentaires.

| PCpt:                                                | M, Université de Moncton - Moncton      |
|------------------------------------------------------|-----------------------------------------|
| Département:                                         | 860, Sécurité                           |
| Période de rémunération:                             | 24 janvier 2021 au 06 février 2021      |
| Agir comme mandataire:                               | Sans objet                              |
| Statut de saisie horaire de période de rémunération: | Ouvert jusqu'à10 février 2021, 12:00 PM |

| Modifier la sélection |                                 |                                   |                   |                |                          |                |                  |                        |                    |         |                                 |
|-----------------------|---------------------------------|-----------------------------------|-------------------|----------------|--------------------------|----------------|------------------|------------------------|--------------------|---------|---------------------------------|
|                       | Vous pouve                      | z constater que                   | la feuille est re | etournée en at | tente.                   |                |                  |                        |                    |         |                                 |
| En attente            |                                 |                                   | -                 |                |                          |                |                  |                        |                    |         |                                 |
| NI                    | Nom, poste et titre             | Action exigée                     | Total d'heures    | Unités totales | Statut de file d'attente |                | Approuver ou AFI | Retour pour correction |                    | Annuler | Autres informations             |
| A00                   | MS0003 - 58<br>Agent auxiliaire |                                   | 26.00             | .00            | Approuvé                 |                |                  |                        |                    |         | Observations<br>Solde de congés |
| En cours              |                                 |                                   |                   |                |                          |                |                  |                        |                    |         |                                 |
| NI                    | Nom, poste et                   | t titre                           |                   | Total d'heures |                          | Unités totales |                  | Annuler                | Autres information | ons     |                                 |
| A00                   | MS0003 - 5<br>Sécurité ét       | 59<br>udiante                     |                   |                | 25.0                     | 0              | .00              |                        | Soldes de con      | ngés    |                                 |
| Non débuté            |                                 |                                   |                   |                |                          |                |                  |                        |                    |         |                                 |
| NI                    | h                               | lom, poste et titre               |                   |                |                          |                |                  | Autre                  | s informations     |         |                                 |
| A00                   |                                 | MS0003 - 59<br>Sécurité étudiante |                   |                |                          |                |                  |                        |                    |         |                                 |
| A00                   | 1                               | MS0003 - 59<br>Sécurité étudiante |                   |                |                          |                |                  |                        |                    |         |                                 |
| A00                   |                                 | MS0003 - 59<br>Sécurité étudiante |                   |                |                          |                |                  |                        |                    |         |                                 |

# SUPPRIMER UNE FEUILLE DE PRÉSENCE

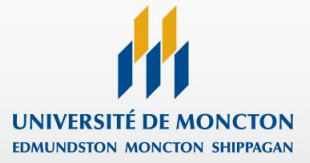

#### Sélectionnez Suivante ou Précédent pour accéder à un autre employé.

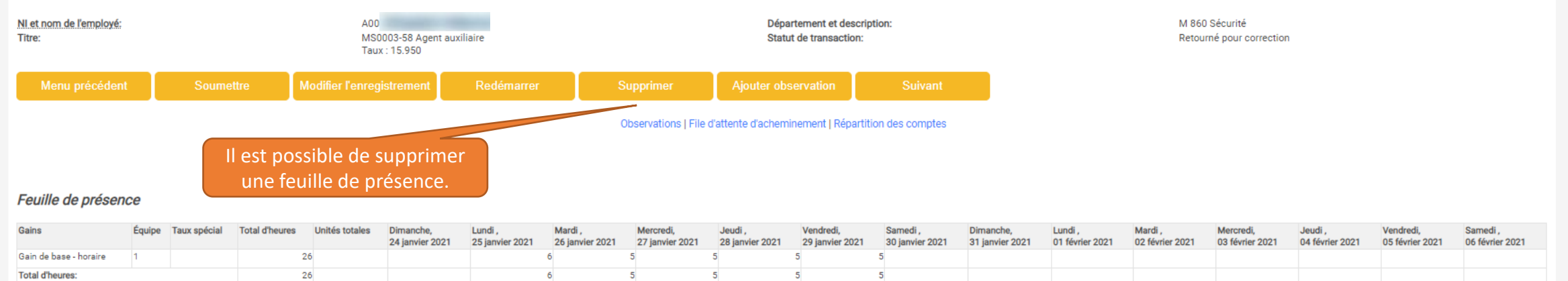

#### **Observations**

Unités totales:

| Date                     | Fait par       | Confidentiel | Observations                         |
|--------------------------|----------------|--------------|--------------------------------------|
| 29 janvier 2021 01:51 PM | COMMON COMPANY | Non          | J'ai modifié les heures du lundi 25. |

#### File d'attente d'acheminement

| Nom          | Action et date                    |
|--------------|-----------------------------------|
| Table Bar    | Créateur 26 janvier 2021 10:48 AM |
| Approbateur1 | Soumis 29 janvier 2021 02:28 PM   |
| Approbateur1 | En file d'attente                 |
| Aprobateur2  | En file d'attente                 |
| Approbateur3 | En file d'attente                 |

0

#### Données par défaut de répartition de compte

| Date d'effet de la période de paie | Pourcent | Indice | Fonds | Organisation | Compte | Programme | Activité | Lieu | Type de projet | Type de coût |
|------------------------------------|----------|--------|-------|--------------|--------|-----------|----------|------|----------------|--------------|
| 24 janvier 2021                    | 100.00   | 860    | 10    | 860          | 52350  | 0         |          |      |                |              |

| Menu précédent | Soumettre | Modifier l'enregistrement | Redémarrer | Supprimer | Ajouter observation | Suivant |
|----------------|-----------|---------------------------|------------|-----------|---------------------|---------|
|----------------|-----------|---------------------------|------------|-----------|---------------------|---------|

Renseignements personnels Employé

## COORDONNÉES DE L'EMPLOYÉ

#### Sélectionnez Suivante ou Précédent pour accéder à un autre employé.

NI et nom de l'employé: Titre: A00 MS0003-59 Sécurité étudiante Taux : 12.250 Département et description: Statut de transaction: M 860 Sécurité En cours

#### Menu précédent

La feuille de présence supprimée a disparue, vous laissant devant la feuille de présence suivante (d'un autre employé ou le même mais avec une autre job). Retournez au sommaire.

#### Feuille de présence

| Gains                  | Équipe | Taux spécial | Total d'heures | Unités totales | Dimanche,<br>24 janvier 2021 | Lundi ,<br>25 janvier 2021 | Mardi ,<br>26 janvier 2021 | Mercredi,<br>27 janvier 2021 | Jeudi ,<br>28 janvier 2021 | Vendredi,<br>29 janvier 2021 | Samedi ,<br>30 janvier 2021 | Dimanche,<br>31 janvier 2021 | Lundi ,<br>01 février 2021 | Mardi ,<br>02 février 2021 | Mercredi,<br>03 février 2021 | Jeudi ,<br>04 février 2021 | Vendredi,<br>05 février 2021 | Samedi ,<br>06 février 2021 |
|------------------------|--------|--------------|----------------|----------------|------------------------------|----------------------------|----------------------------|------------------------------|----------------------------|------------------------------|-----------------------------|------------------------------|----------------------------|----------------------------|------------------------------|----------------------------|------------------------------|-----------------------------|
| Gain de base - horaire | 1      |              | 2              | 5              |                              |                            | 5                          | 5                            | 5                          | 5                            | 5                           |                              |                            |                            |                              |                            |                              |                             |
| Total d'heures:        |        |              | 2              | 5              |                              |                            | 5                          | 5                            | 5                          | 5                            | 5                           |                              |                            |                            |                              |                            |                              |                             |
| Unités totales:        |        |              |                |                | 0                            |                            |                            |                              |                            |                              |                             |                              |                            |                            |                              |                            |                              |                             |

#### File d'attente d'acheminement

| Nom          | Action et date                    |
|--------------|-----------------------------------|
| Call Rev     | Créateur 26 janvier 2021 10:52 AM |
| Approbateur1 | En file d'attente                 |
| Approbateur2 | En file d'attente                 |
| Approbateur3 | En file d'attente                 |

#### Données par défaut de répartition de compte

| Date d'effet de la période de paie | Pourcent | Indice | Fonds | Organisation | Compte | Programme | Activité | Lieu | Type de projet | Type de coût |
|------------------------------------|----------|--------|-------|--------------|--------|-----------|----------|------|----------------|--------------|
| 24 janvier 2021                    | 100.00   | 860    | 10    | 860          | 52350  | 0         |          |      |                |              |

#### Menu précédent

| En cours   |                                   |                                                |                                   |         |                     |
|------------|-----------------------------------|------------------------------------------------|-----------------------------------|---------|---------------------|
| NI         | Nom, poste et titre               | Total d'heures                                 | Unités totales                    | Annuler | Autres informations |
| A00        | MS0003 - 59<br>Sécurité étudiante | 25.00                                          | .00                               | D       | Soldes de congés    |
| Non débuté |                                   |                                                |                                   |         |                     |
| NI         | Nom, poste et titre               |                                                |                                   | Autre   | es informations     |
| A00        | MS0003 - 59<br>Sécurité étudiante |                                                |                                   |         |                     |
| A00        | MS0003 - 59<br>Sécurité étudiante |                                                |                                   |         |                     |
| A00        | MS0003 - 59<br>Sécurité étudiante |                                                |                                   |         |                     |
| A00        | MS0003 - 59<br>Sécurité étudiante |                                                |                                   |         |                     |
| A00        | MS0003 - 57<br>Répartiteur        |                                                |                                   |         |                     |
| A00        | MS0003 - 58<br>Agent auxiliaire   | La feuille de présenc<br>retournée dans la lis | e supprimée est<br>te Non débuté. |         |                     |
| A00        | MS0003 - 59<br>Sécurité étudiante |                                                |                                   |         |                     |
| A00        | MS0003 - 59<br>Sécurité étudiante |                                                |                                   |         |                     |
| A00        | MS0003 - 58<br>Agent auxiliaire   |                                                |                                   |         |                     |

# PARAMETRER UN MANDATAIRE

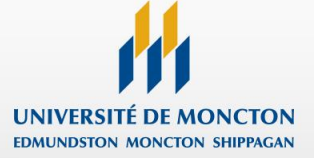

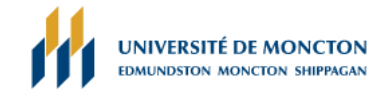

Plan du site Aide Quitter Q

### Renseignements personnels Employé

# SÉLECTION DE COMPTES-RENDUS DE TEMPS

| Rélectionnez un nom dans la liste dér | oulante pour agir comme m | nandataire ou cochez la case pour agir comme Super-utilisateur.                                                       |
|---------------------------------------|---------------------------|----------------------------------------------------------------------------------------------------|
| Tutoriel d'utilisation                |                           |                                                                                                    |
| Sélectionner critères                 |                           |                                                                                                    |
|                                       | Mon choix                 |                                                                                                    |
| Accéder à ma feuille de présence      | 0                         |                                                                                                    |
| Accéder au rapport sur mes congés     | 0                         |                                                                                                    |
| Accéder à ma demande de congé         | 0                         |                                                                                                    |
| Heure d'approbation/d'accusé de réce  | otion: 🔘                  |                                                                                                    |
| Approuver ts départements:            |                           |                                                                                                    |
| Agir comme mandataire:                | Soi 🔻                     |                                                                                                    |
| Agir en tant que super-utilisateur:   |                           |                                                                                                    |
| Paramé<br>Sélectionner manda          | rage de                   | Pour ajouter un mandataire (quelqu'un qui pourra assumer votre fonction d'approbateur en votre absence), cliquer ici. |

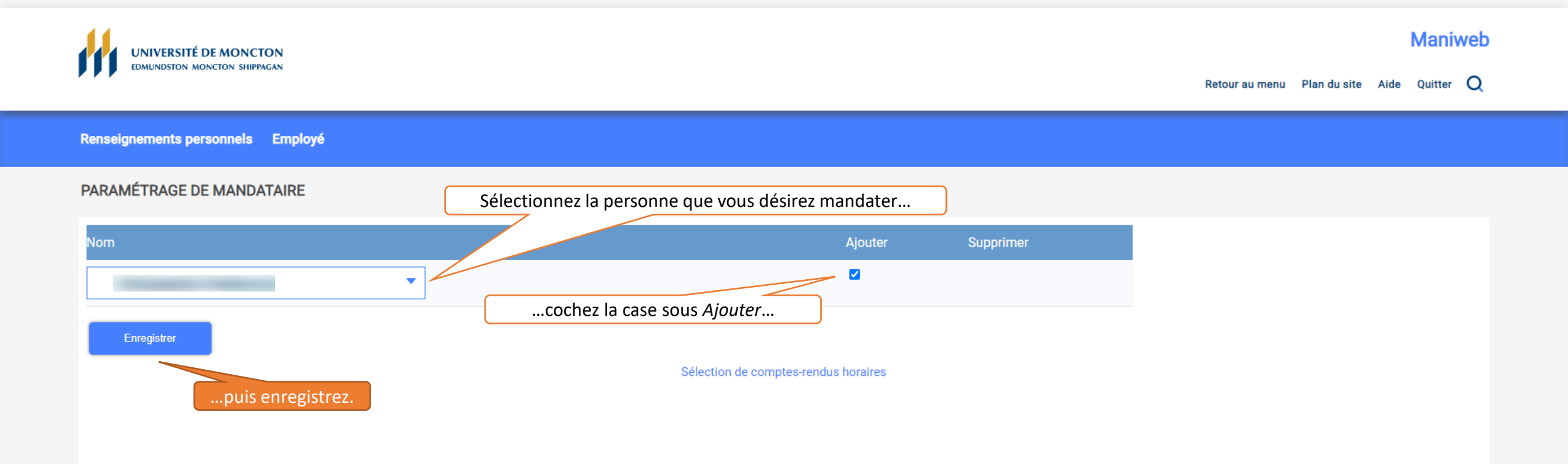

© 2021 Ellucian Company L.P. et sociétés affiliées.

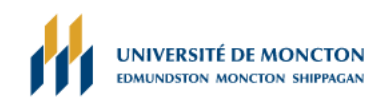

Retour au menu Plan du site Aide Quitter Q

Renseignements personnels Employé

### PARAMÉTRAGE DE MANDATAIRE

| Nom                         |                                    | Ajouter                              | Supprimer |
|-----------------------------|------------------------------------|--------------------------------------|-----------|
| Charles and a second second | La personne est maintenant ajoutée | à la liste des mandataires           |           |
|                             | •                                  |                                      |           |
| Enregistrer                 |                                    |                                      |           |
|                             |                                    | Sélection de comptes-rendus horaires |           |
|                             |                                    |                                      |           |
|                             |                                    |                                      |           |
|                             |                                    |                                      |           |
|                             |                                    |                                      |           |
|                             |                                    |                                      |           |
|                             |                                    |                                      |           |
|                             |                                    |                                      |           |
|                             |                                    |                                      |           |

VERSION: 8.12.1.5V

© 2021 Ellucian Company L.P. et sociétés affiliées.

Pour de l'information ou de l'aide vous pouvez communiquer avec les personnes suivantes :

Campus d'Edmundston : Service des Finances Téléphone : (506) 737-5339

Campus de de Moncton : Service des Finances Téléphone : (506) 856-5763

Campus de de Shippagan : Services Administratifs Téléphone : (506) 336-3403

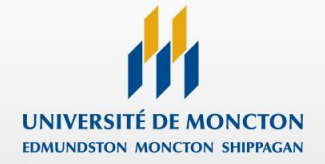